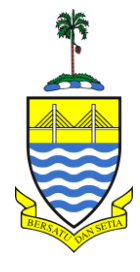

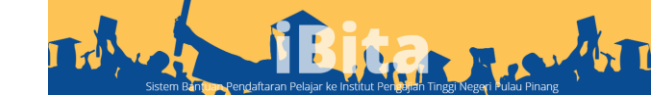

## Manual Reset E-mel

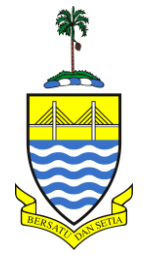

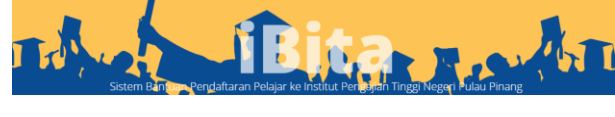

| UTAI | MA ADUAN | PANDUAN PENGGUNA | LOGIN f                          |
|------|----------|------------------|----------------------------------|
| ona  | an Se    | edang            | Login Pemohon<br>Login Pentadbir |
| N →  |          |                  | Pendaftaran<br>Reset             |
|      |          |                  |                                  |

1. Klik Reset sekiranya lupa Kata Laluan

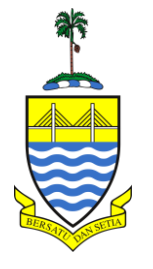

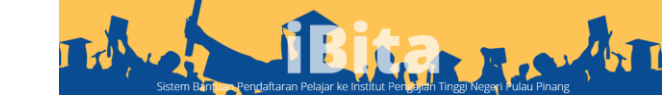

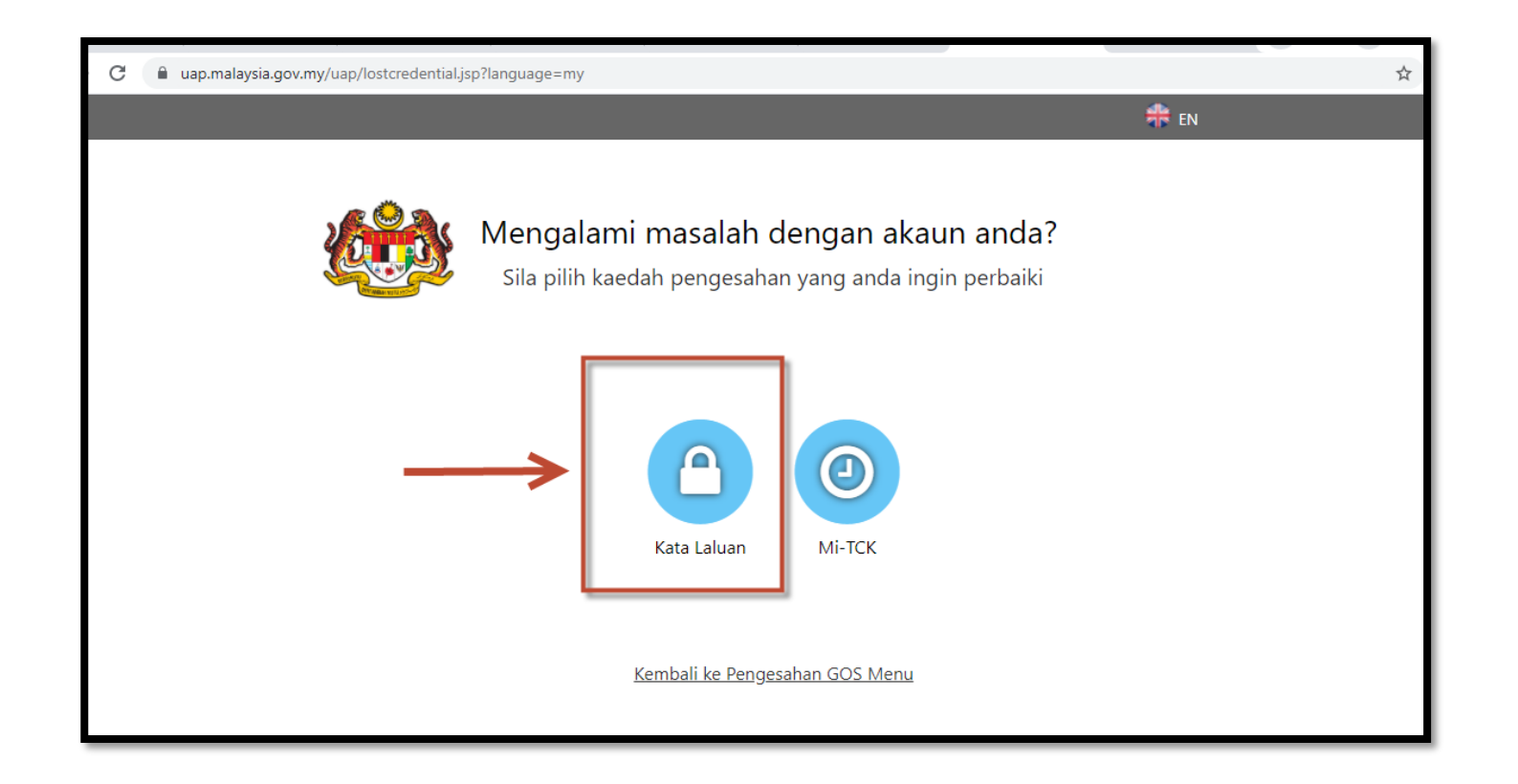

1. Klik Kata Laluan pada kotak seperti paparan.

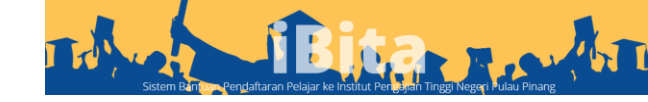

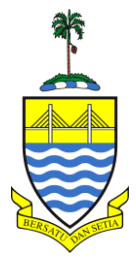

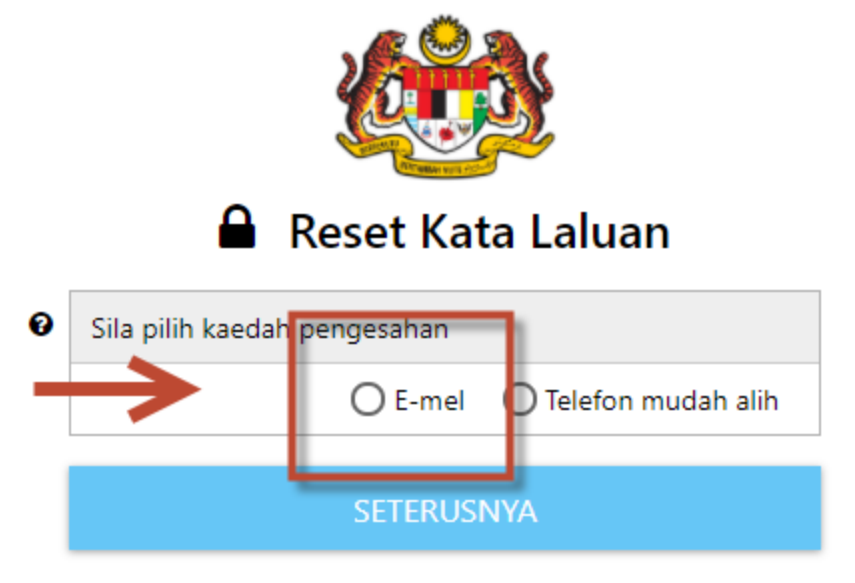

Kembali ke Pengesahan GOS Menu

1. Pilih Kaedah pengesahan melalui e-mel

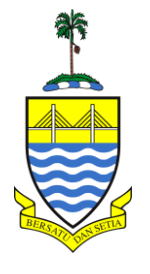

## Kaedah Pengesahan melalui e-mel

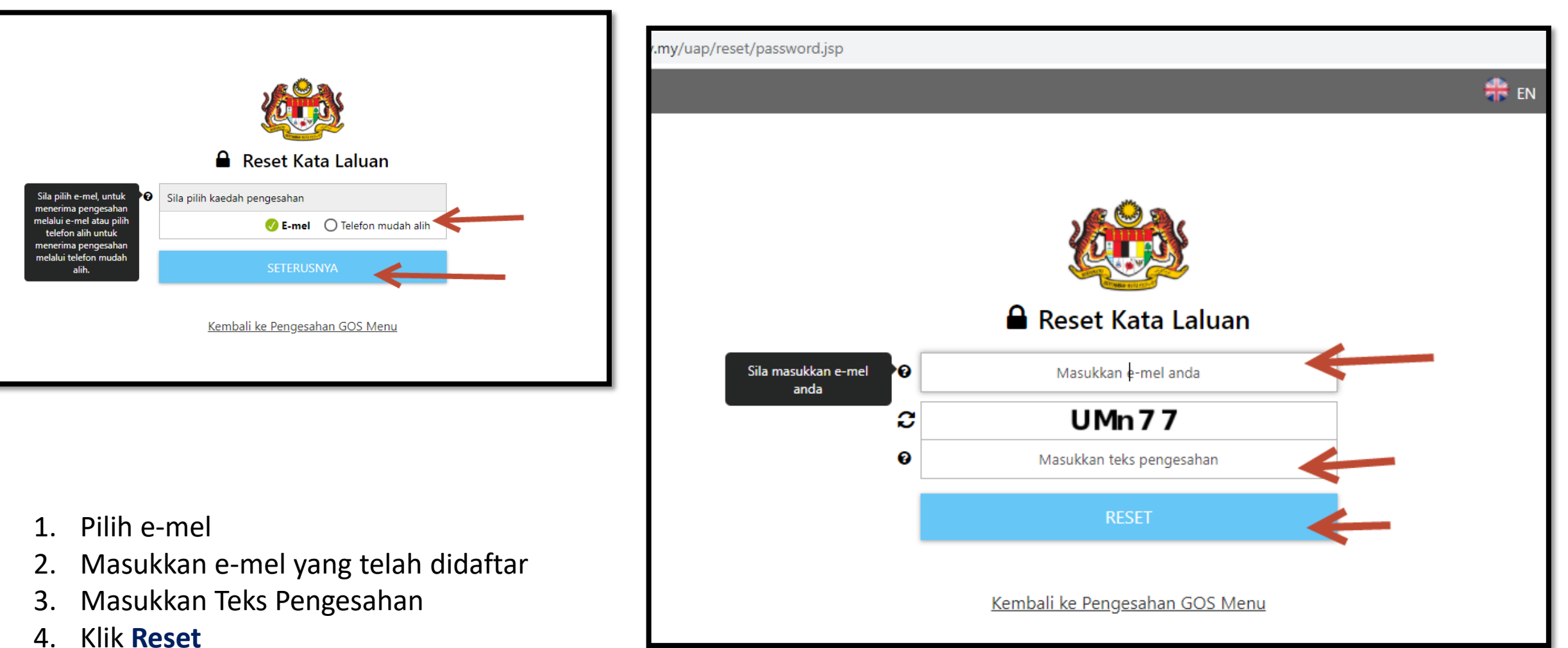